# 消防用設備等に係る 電子申請マニュアル (事業者様 用)

このマニュアルは、消防指導センター長宛てに送付さ れる着工届や設置届の電子申請に関する操作方法等をま とめたものとなります。

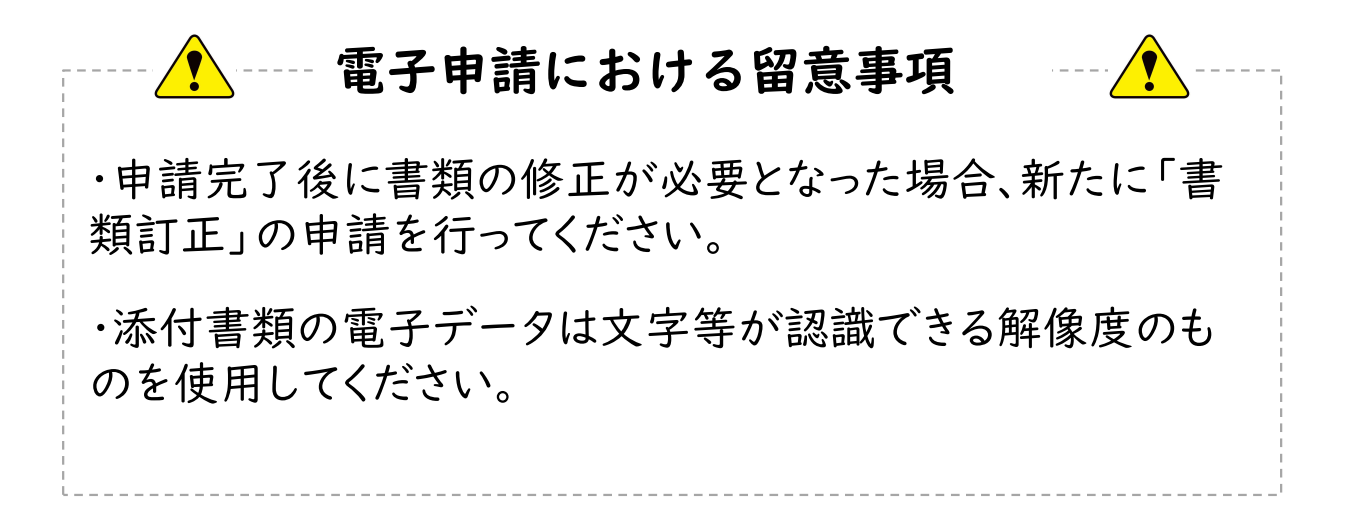

## 京都市消防局

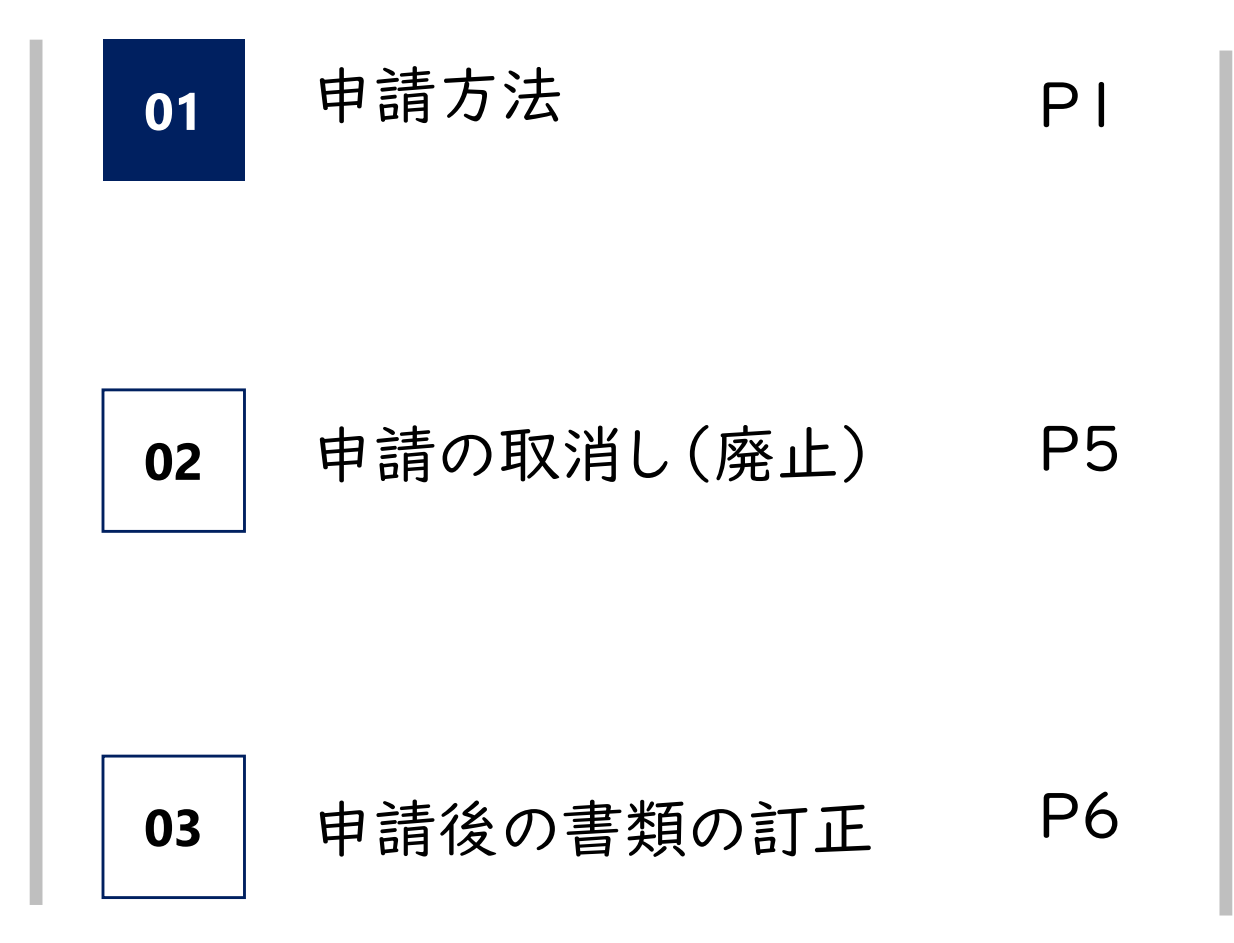

# 01 申請方法

| Graffer<br>スマート申請                                             |  |  |
|---------------------------------------------------------------|--|--|
| 京都市 ログイン                                                      |  |  |
| Grafferアカウントをお持ちの方                                            |  |  |
| Grafferアカウント規約 [7] プライバシーポリシー [7] をお読みの<br>うえ、同意してログインしてください。 |  |  |
| G Googleでログイン                                                 |  |  |
| LINEでログイン                                                     |  |  |
| メールアドレスでログイン                                                  |  |  |
| ログイン方法について教えてください [7]                                         |  |  |
| 京都市のサービスにGビズIDでログインする                                         |  |  |
| Grafferアカウントをお持ちでない方                                          |  |  |
| Grafferアカウントに登録すると、申請書の一時保存や申請履歴の確認が<br>できます。アカウント登録は無料です。    |  |  |
| 新規アカウント登録                                                     |  |  |

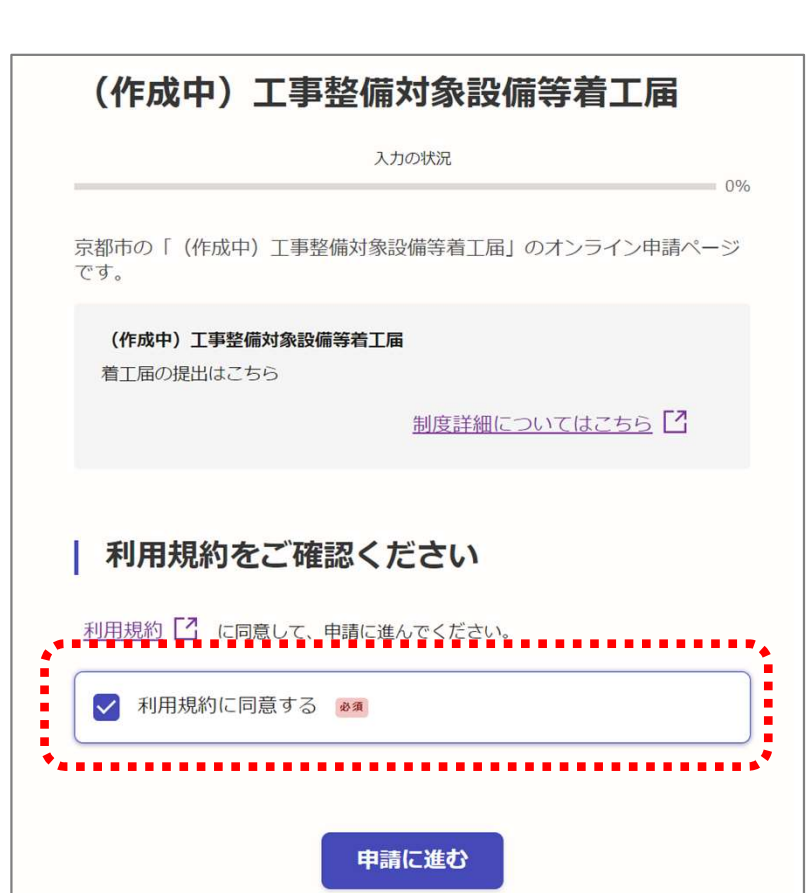

← いずれかの方法により ログイン。

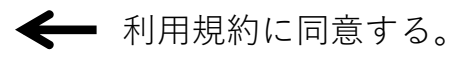

# 01 申請方法

| 入力フォーム                                               |                |
|------------------------------------------------------|----------------|
| 申請者の情報                                               |                |
| ▲ 名前 必須                                              |                |
| 届出者                                                  |                |
|                                                      |                |
| 名前(力ナ) 💩 🛛                                           |                |
|                                                      |                |
| ~~~~~~~~~~~~~~~~~~~~~~~~~~~~~~~~~~~~~~~              |                |
| 電話番号 👩 🕫 🕫 🕫 🕫 🕹 🖉 🕹 🕹 🕹 👘 🕹 🕹 🕹 🕹 🕹 🕹 🕹 🕹 🕹 🕹 🕹 🕹 🕹 |                |
|                                                      |                |
| メールアドレス 自動入力                                         |                |
| ×                                                    |                |
|                                                      |                |
| 入力内容に不備があります。内容を確認してください。                            |                |
| 一時保存して、次へ進む                                          |                |
|                                                      | 入力が元」 9 れはクリック |
| く申請の概要等の確認に戻る                                        |                |
| 届出日 ※■   年 月   日   Ⅲ   届出者の住所 ※■                     |                |
|                                                      |                |
| 0/400                                                |                |
| 届出者の氏名 ⊗須                                            |                |
|                                                      |                |
| ~~~~~~~~~~~~~~~~~~~~~~~~~~~~~~~~~~~~~~~              |                |
| 着工予定日 @ 3                                            |                |
| 年 月 日                                                |                |
| 完成予定日 😹                                              |                |
|                                                      |                |
| 入力内容に不備があります。内容を確認してください。                            |                |
|                                                      |                |
|                                                      | 入力が完了すればクリッ    |
| 一時保存して、次へ進む                                          | 入力が完了すればクリッ    |

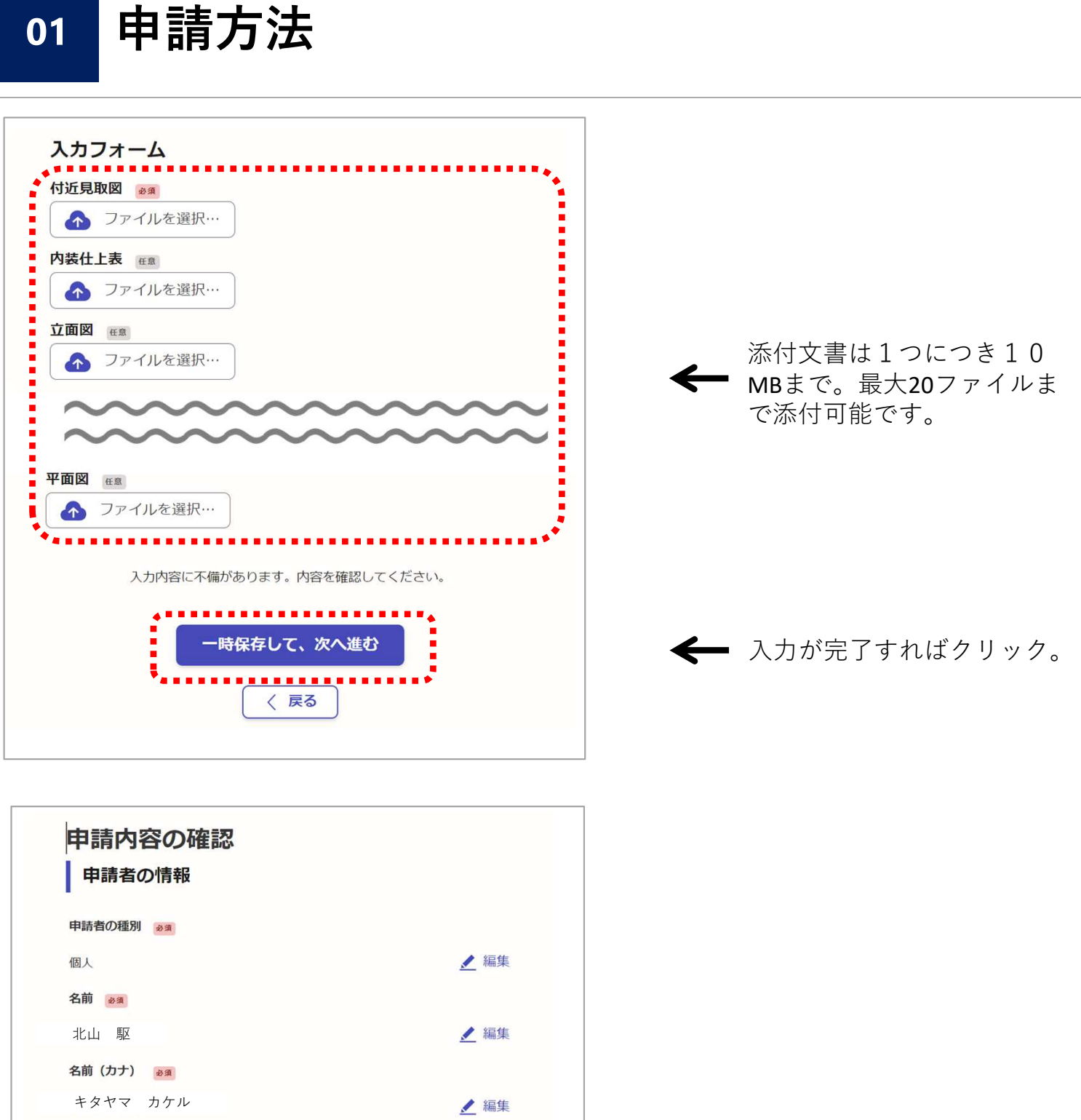

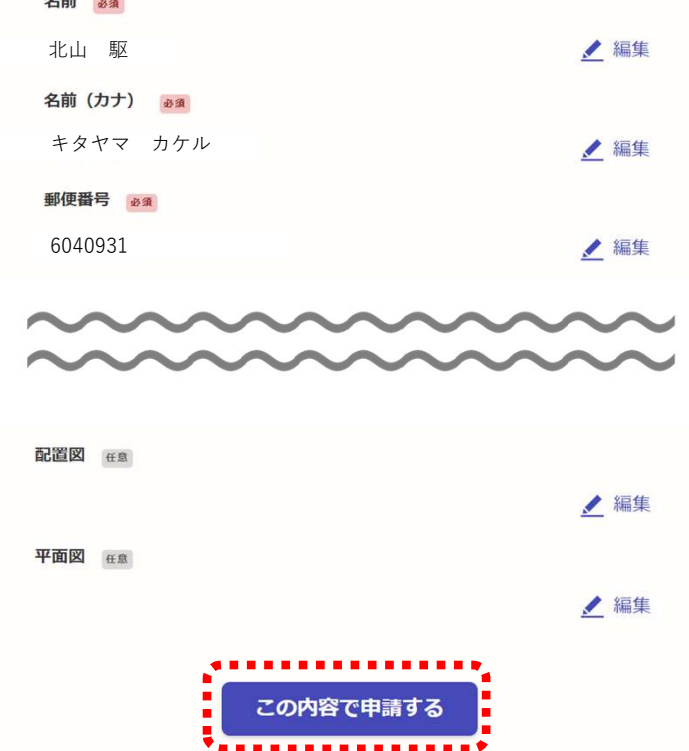

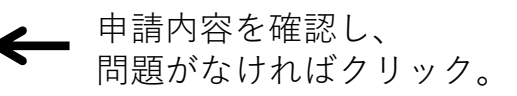

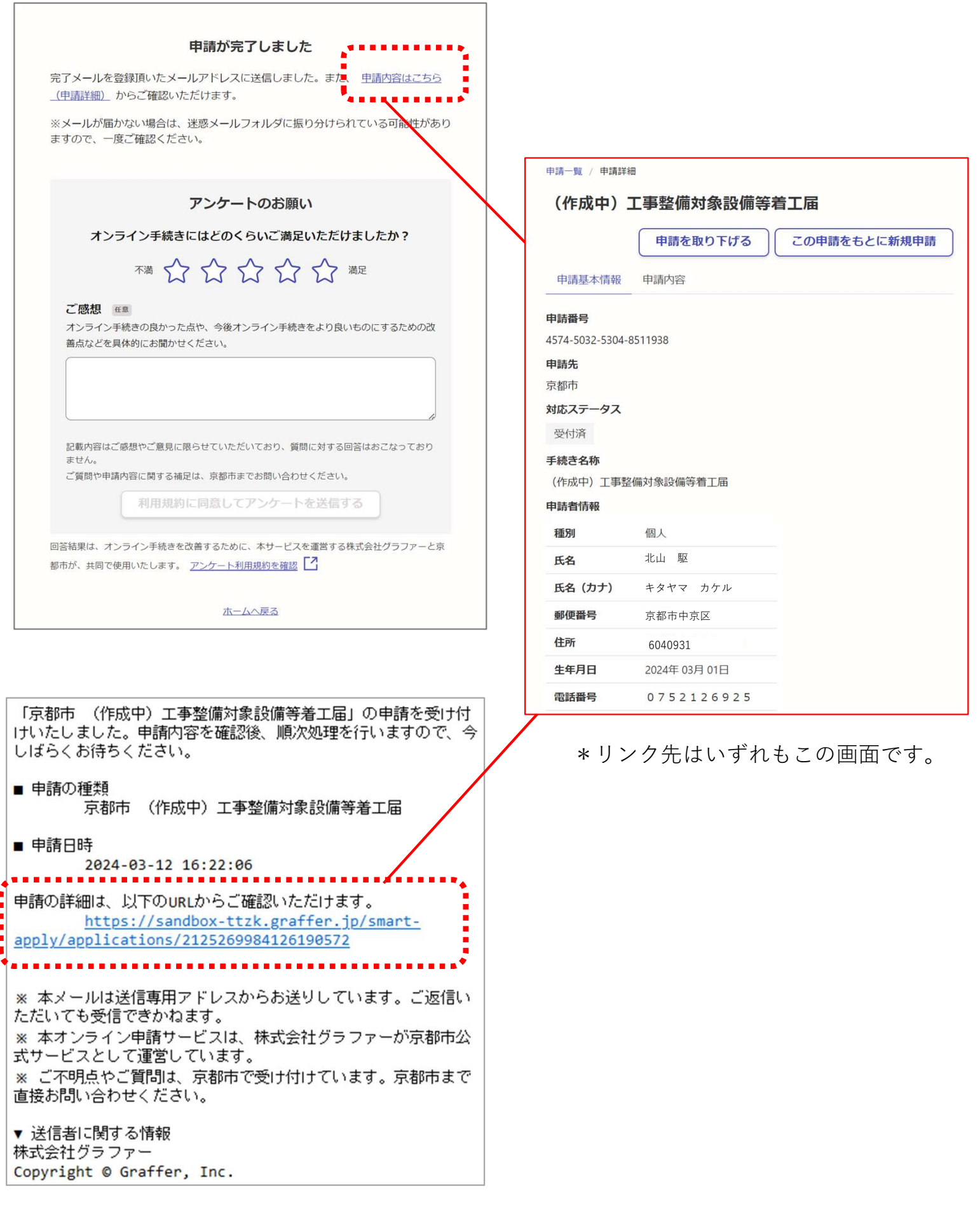

\*登録したメールアドレスに、申請受付完了のメールが届きます。

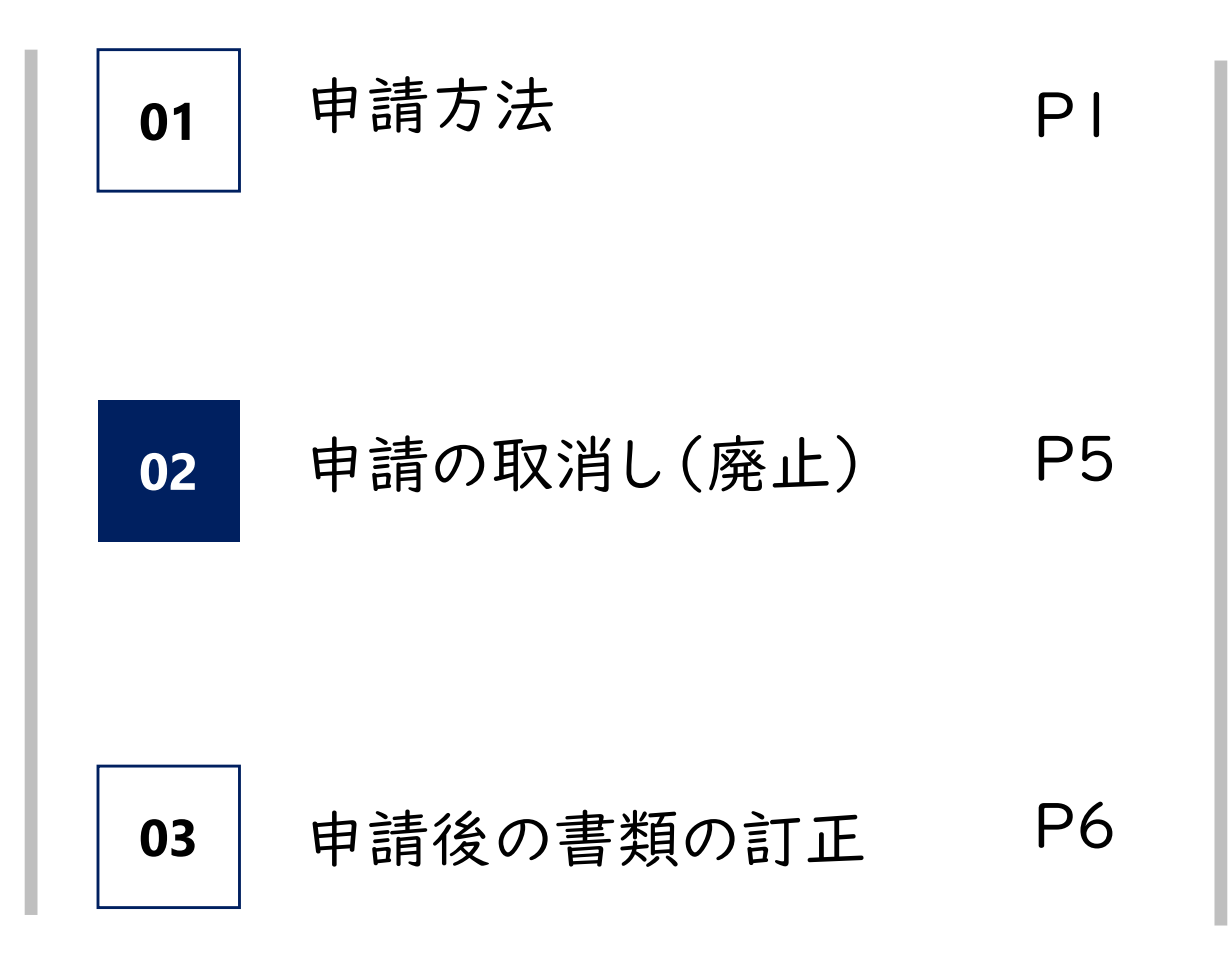

### 02 申請の取消し (廃止)

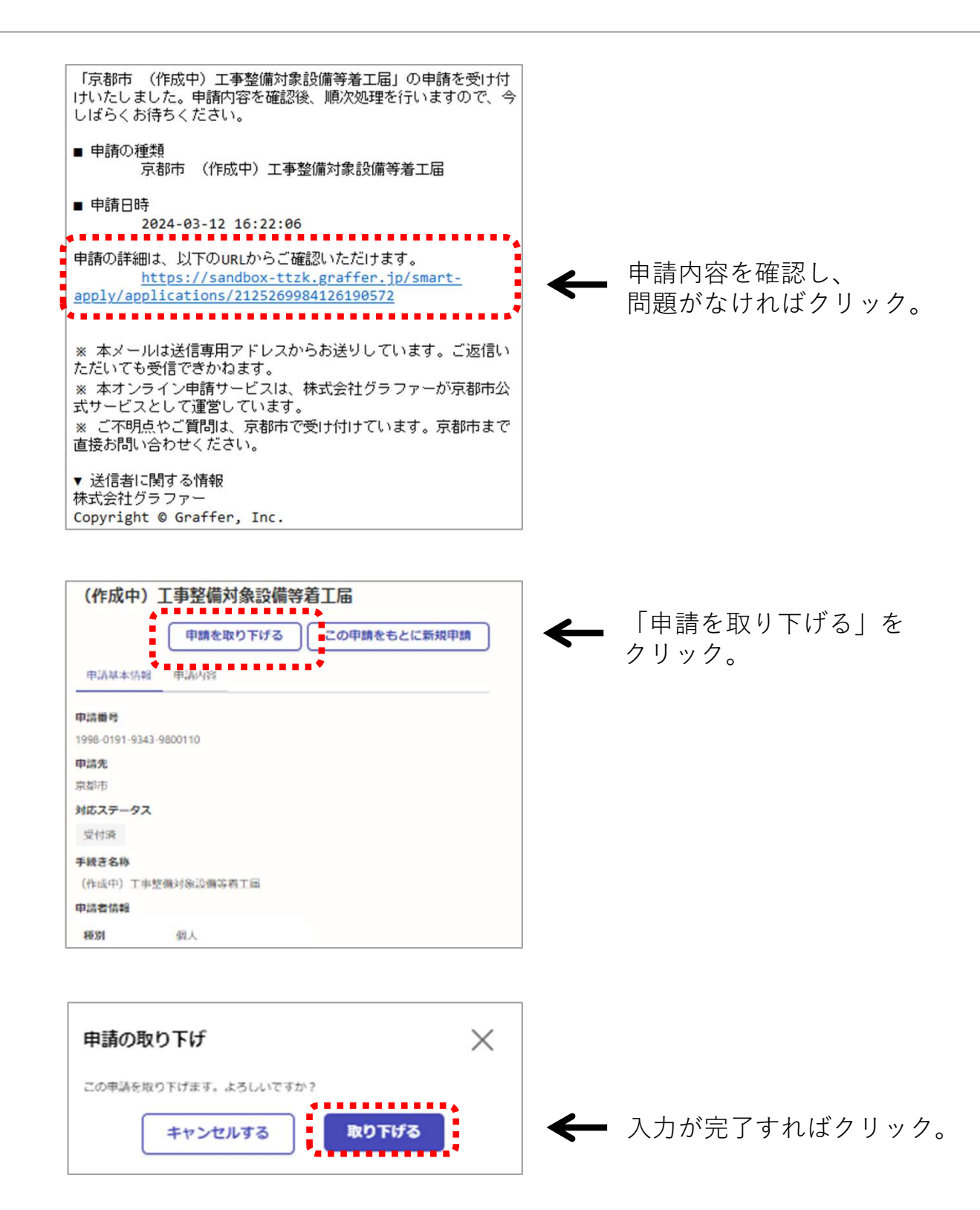

\*消防機関が申請を受け付けた後は取消操作ができませんので、消防指導センター(075-212-6924)宛てに御連絡 ください。

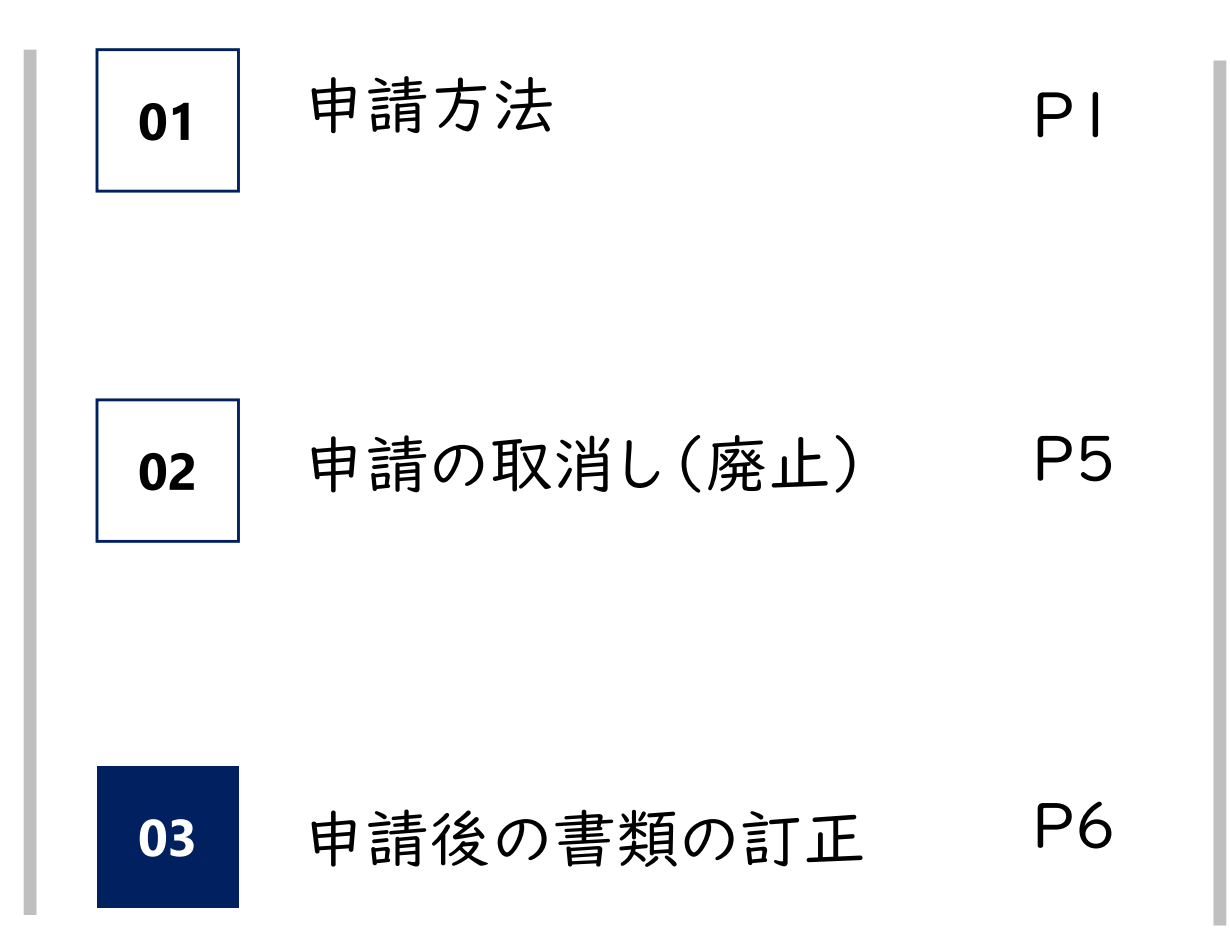

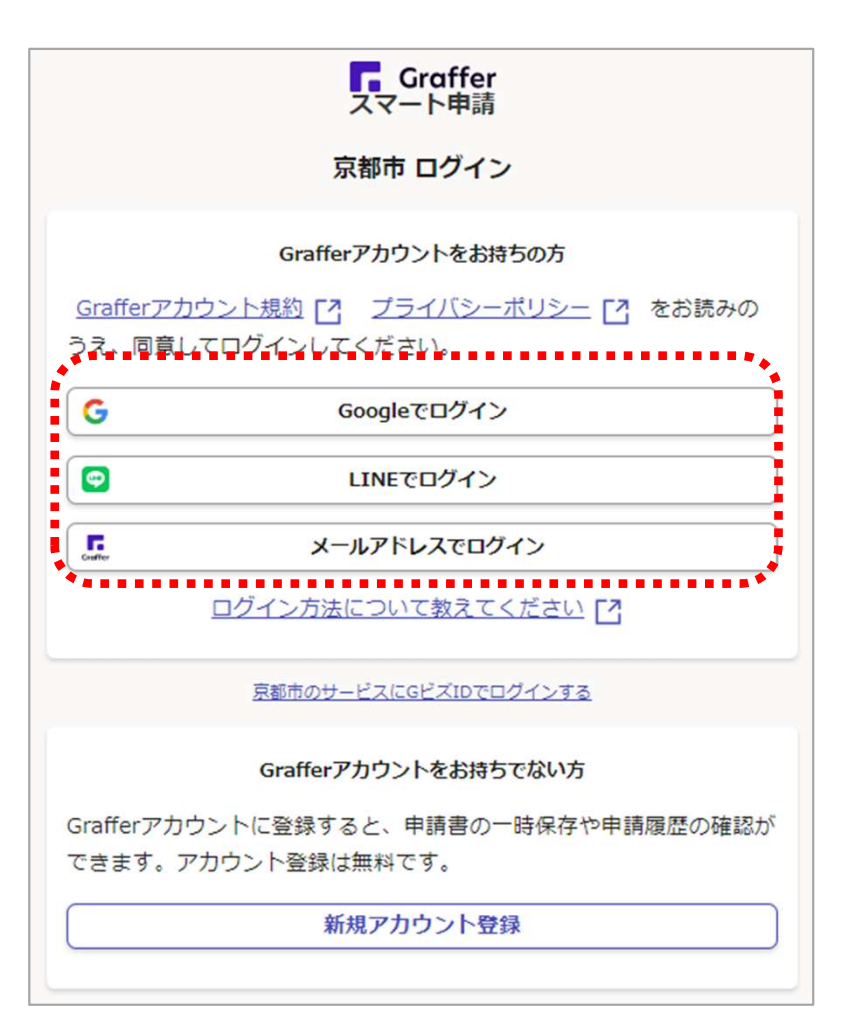

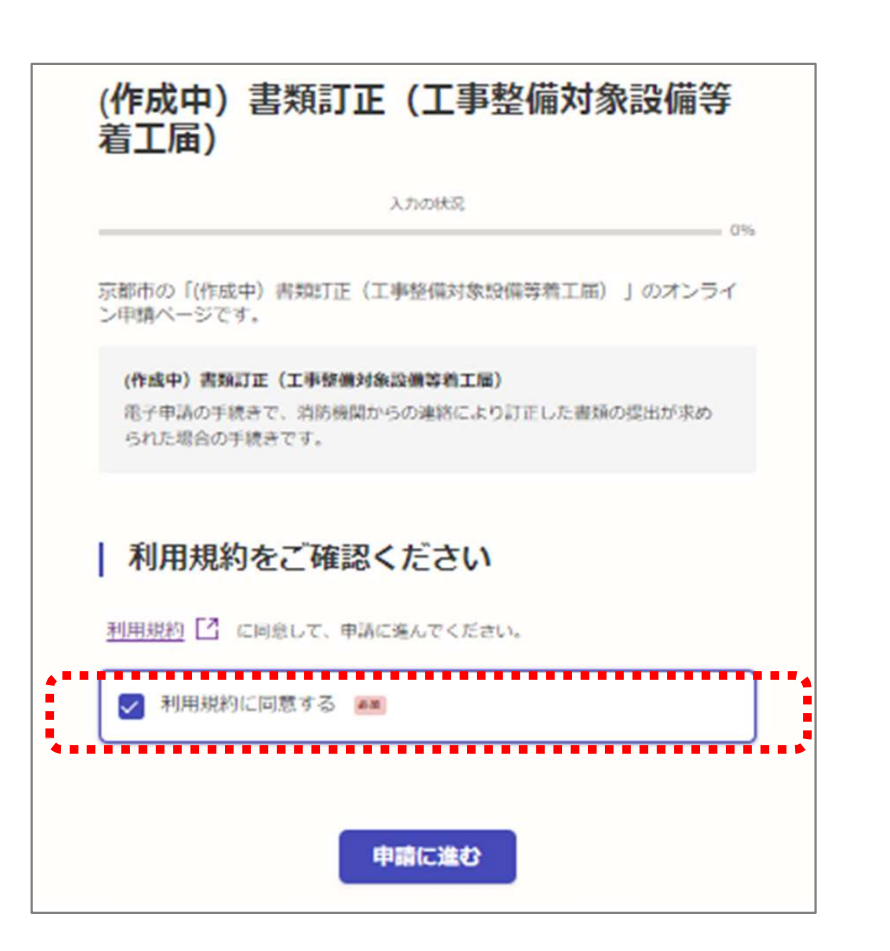

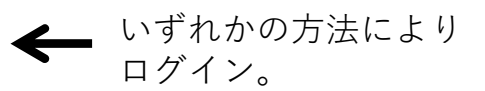

← 利用規約に同意する。

| 入力フォーム                                              |  |
|-----------------------------------------------------|--|
| 申請者の情報                                              |  |
| -<br>名前 <u>#</u><br>編出者                             |  |
|                                                     |  |
| 名前 (カナ) 📷                                           |  |
| ~~~~~~~~~~~~~~~~~~~~~~~~~~~~~~~~~~~~~~~             |  |
| 電話番号 MM<br>日中に連絡所取れる電話番号を入力してください                   |  |
|                                                     |  |
| メールアドレス (10) (1) (1) (1) (1) (1) (1) (1) (1) (1) (1 |  |
| 入力内容に不備があります。内容を確認してください。                           |  |
|                                                     |  |
|                                                     |  |
| 〈 甲請の概要等の確認に戻る                                      |  |

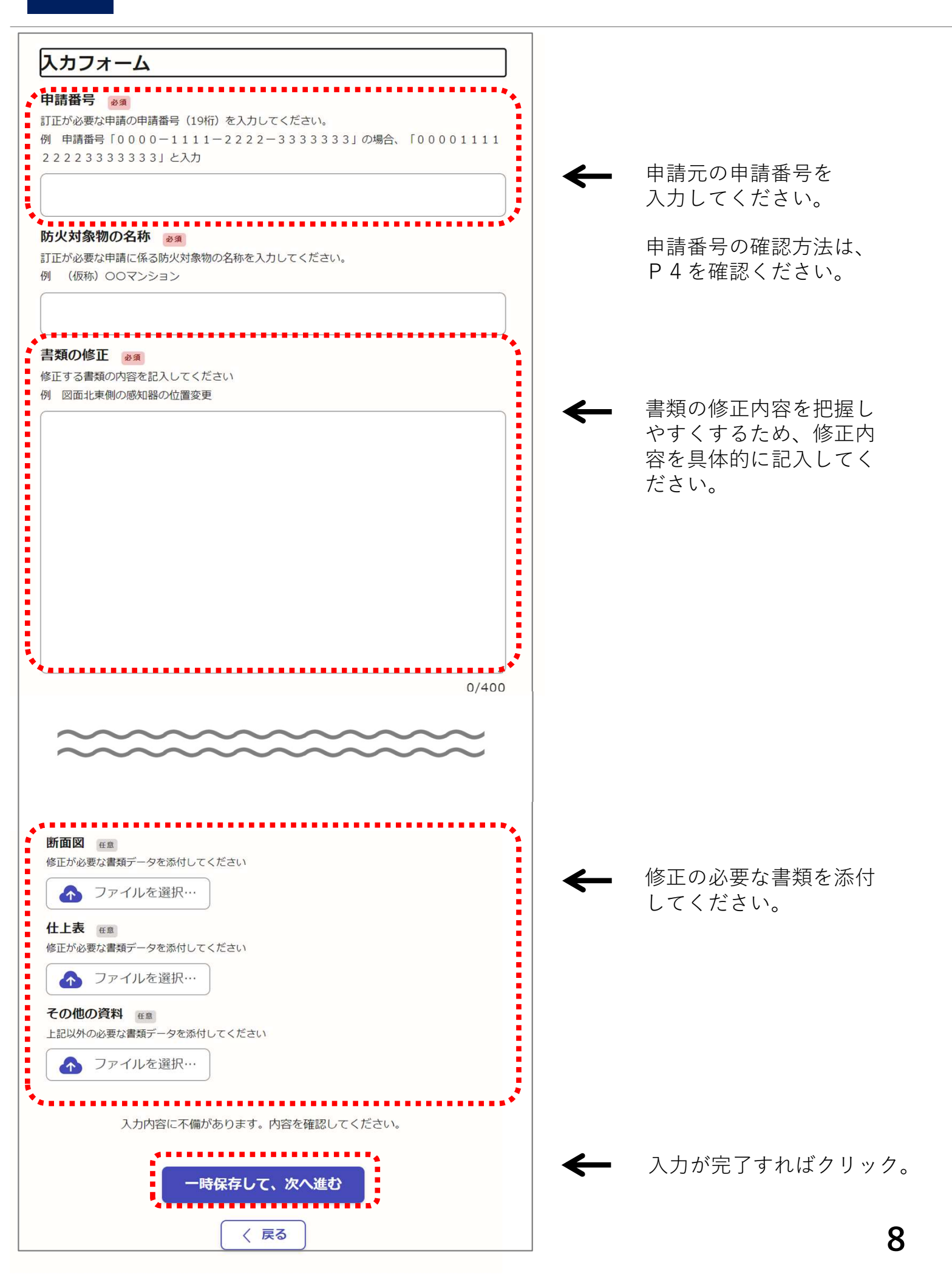

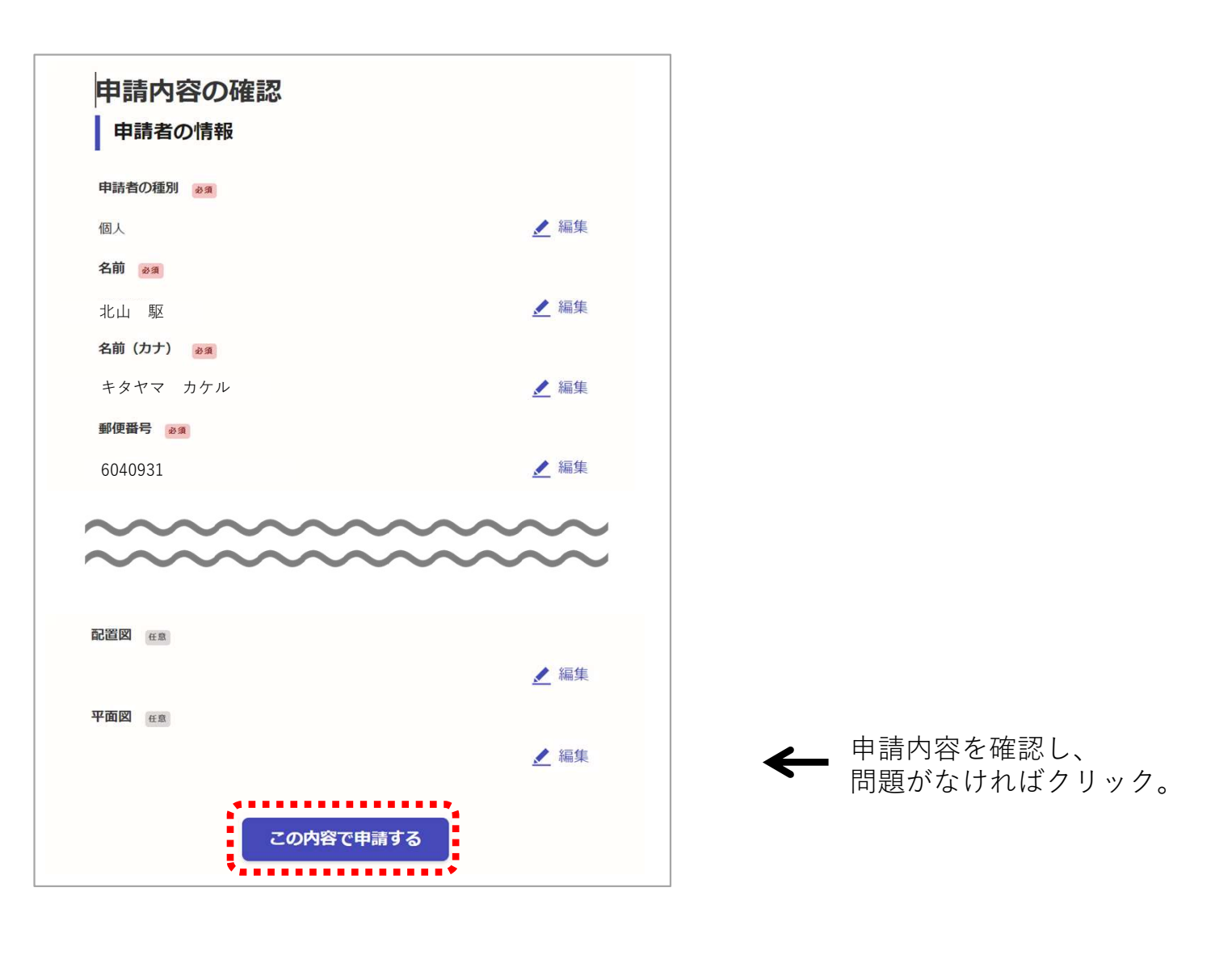

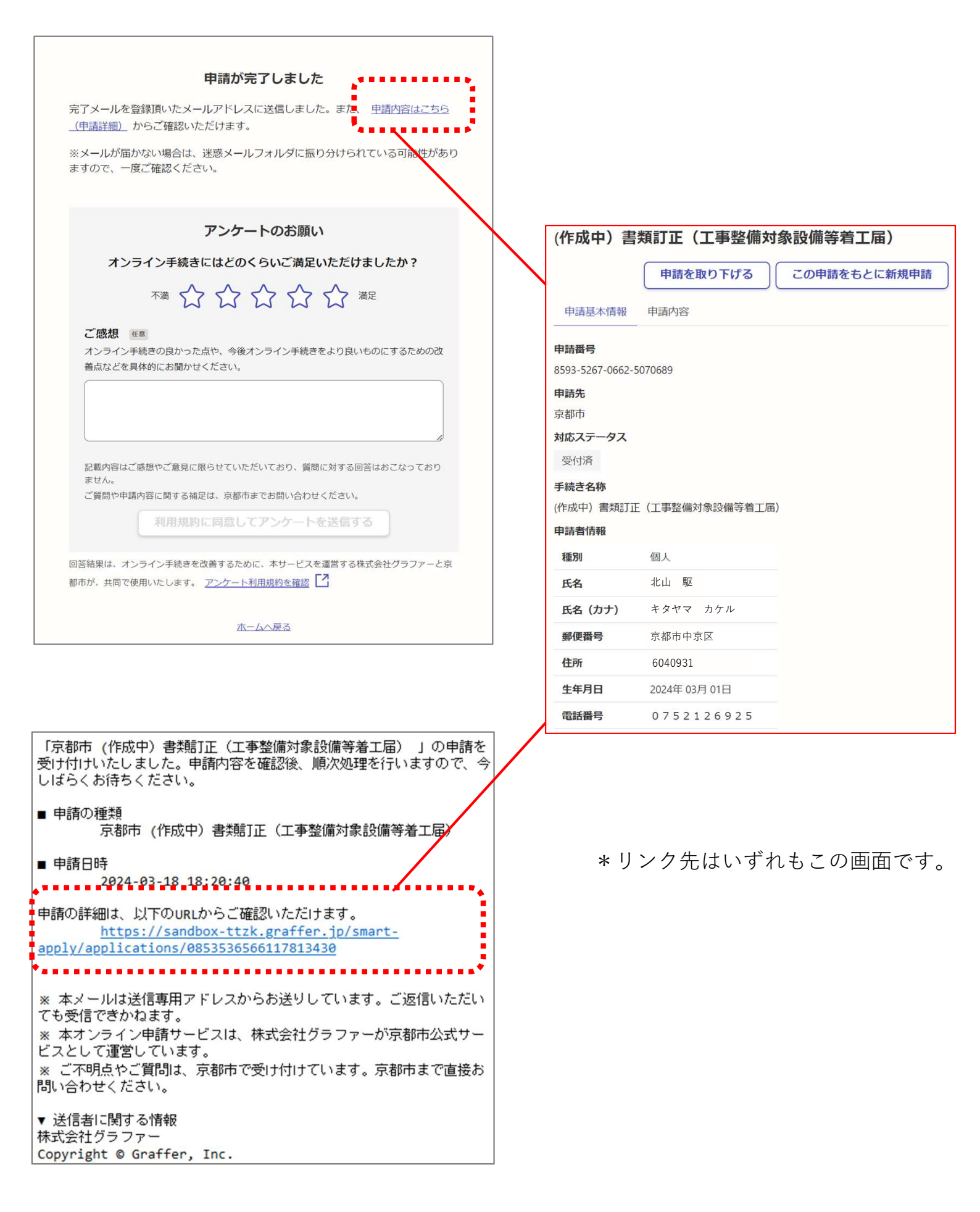